## Löschen ausgewählter Dateien

Löscht die ausgewählten Dateien.

## VORSICHT:-

• Gelöschte Dateien können nicht wieder hergestellt werden.

1 Wählen Sie den Wiedergabemodus aus.

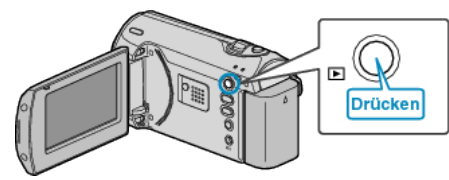

2 Drücken Sie MENU, um das Menü aufzurufen.

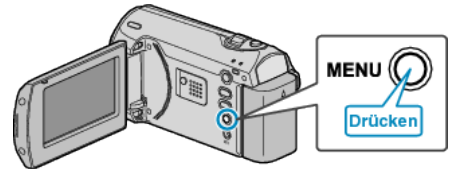

 ${\it 3}~$  Wählen Sie mithilfe des ZOOM/SELECT-Reglers "LÖSCHEN" aus und drücken Sie OK.

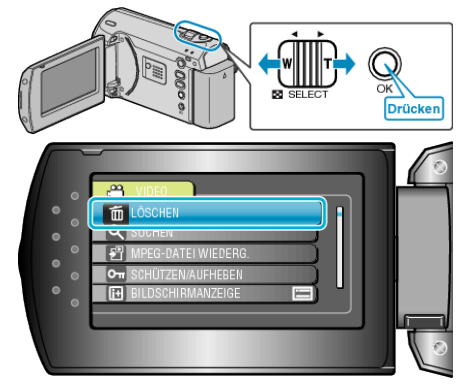

4 Wählen Sie "DATEIAUSWAHL" und drücken Sie OK.

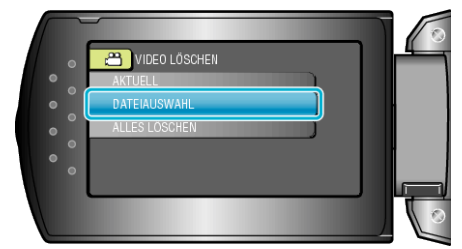

5 Wählen Sie die gewünschte Datei aus und drücken Sie OK.

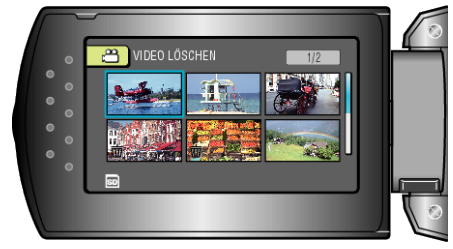

- Die ausgewählte Datei wird mit einer Löschmarkierung versehen. Um die Löschmarkierung zu entfernen, drücken Sie noch einmal OK.
- Nachdem Sie alle zu löschenden Dateien ausgewählt haben, drücken Sie MENU.
- 6 Wählen Sie "AUSFÜHREN UND ENDE" und drücken Sie OK.

| 0   | CIDEO LÖSCHEN      | - |
|-----|--------------------|---|
| 00  | LÖSCHEN?           |   |
| • • | AUSFÜHREN UND ENDE |   |
|     |                    |   |

• Drücken Sie nach dem Löschen OK.

## HINWEIS:

• Geschützte Dateien können nicht gelöscht werden. Vor dem Löschen müssen Sie den Schutz aufheben.